NNT đăng nhập vào hệ thống thành công, Chọn menu **Nộp thuế -> Hủy liên kết** hệ thống hiển thị màn hình danh sách các ngân hàng đã liên kết thành công.

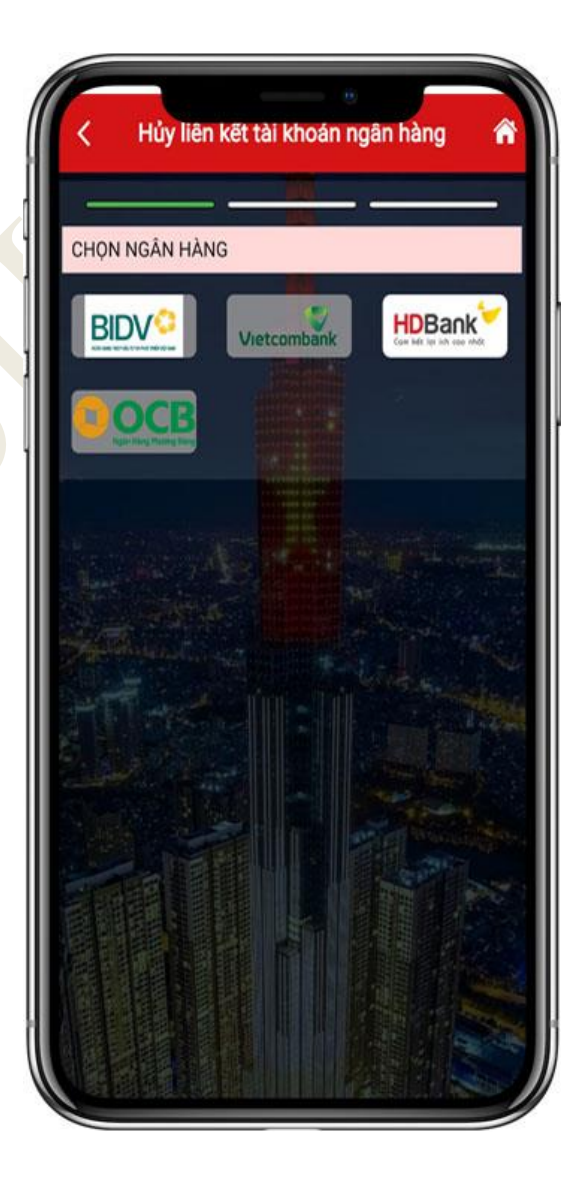

Chọn một ngân hàng thực hiện Hủy liên kết.
Chọn thông tin Hủy liên kết:

+ Loại liên kết: Số tài khoản/Số thẻ

+ Chọn số tài khoản/Số thẻ. (NNT đã liên kết thành công).

- Nhấn **Tiếp tục**.

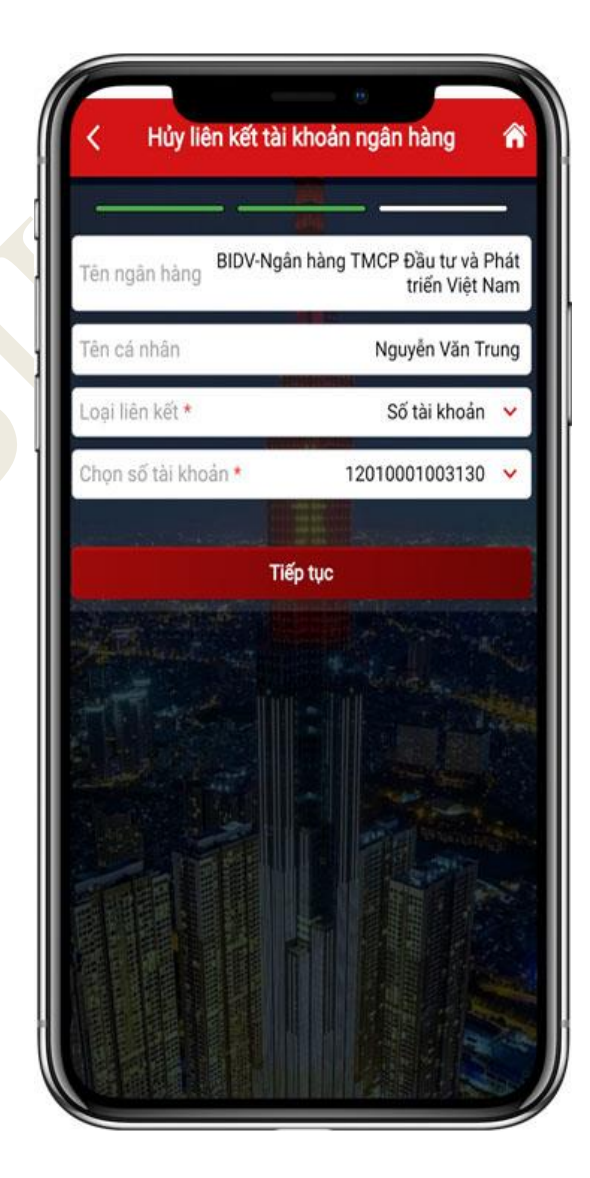

Hệ thống hiển thị màn hình nhập mã OTP (Ngân hàng đã gửi vào số điện thoại NNT), NNT nhập mã OTP, sau đó nhấn **Hoàn thành**.

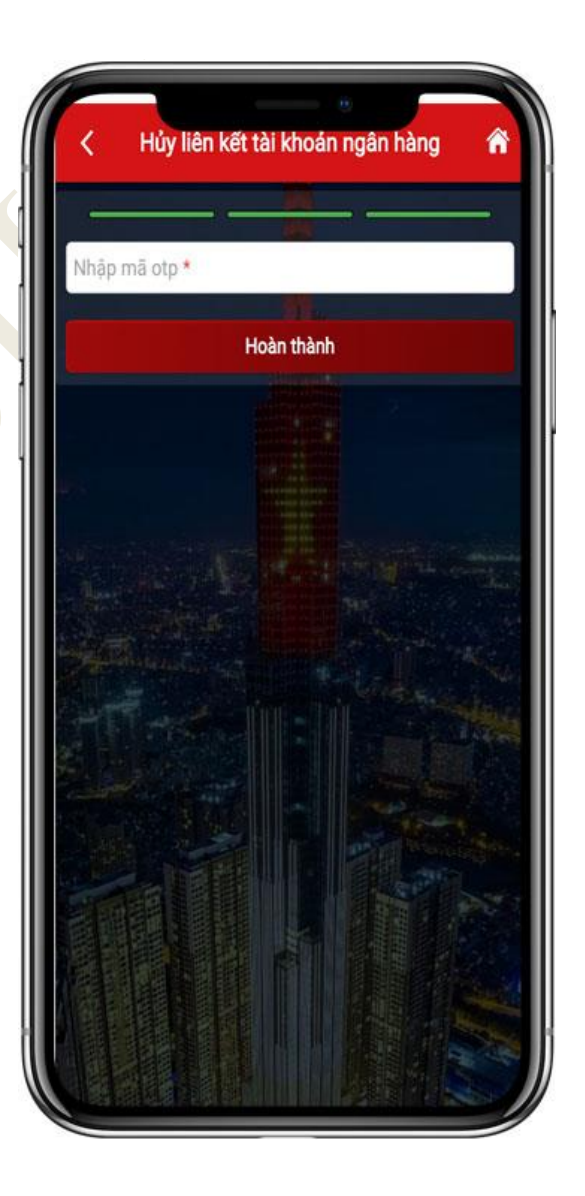

Nếu mã OTP hợp lệ: Hệ thống hiển thị màn hình thông báo: Hủy liên kết tài khoản thành công.

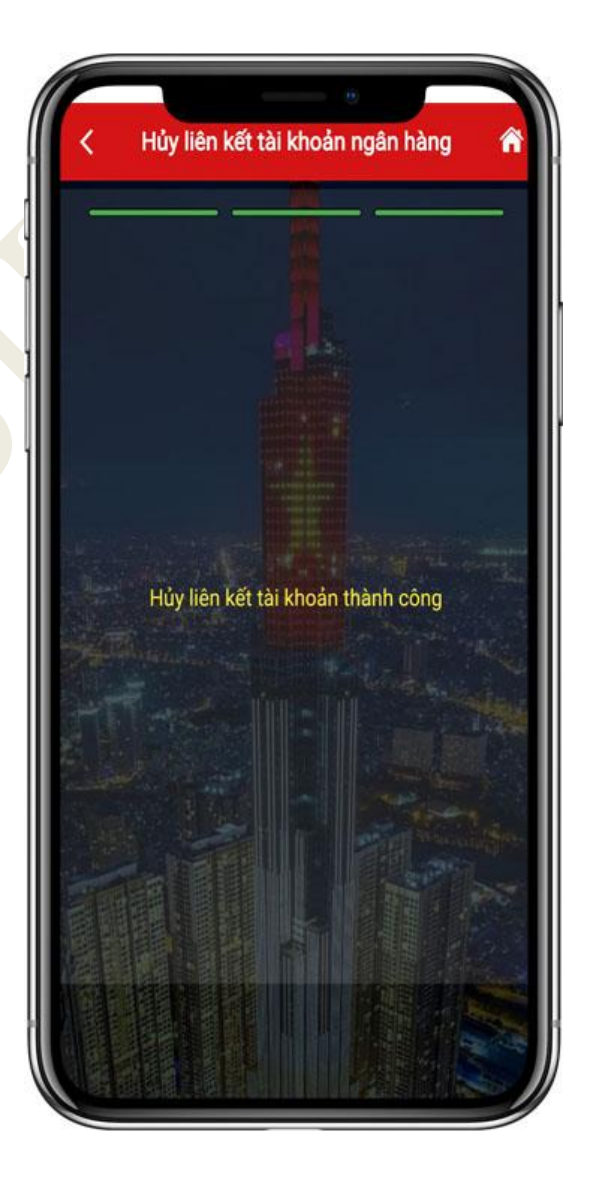